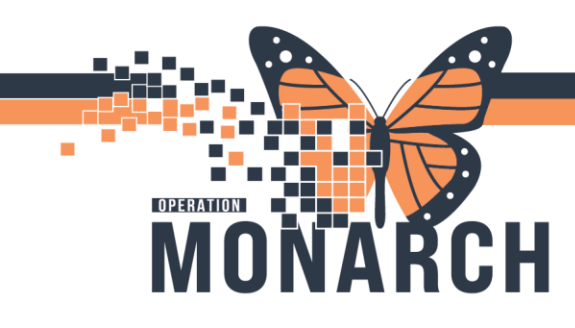

## CHECKING IN AN APPOINTMENT HOSPITAL INFORMATION SYSTEM (HIS)

#### ALL ROLES

USING THE SCHEDULING APPOINTMENT BOOK APP INPATIENT APPOINTMENT:

- 1. Open the Scheduling Appointment Book from the App Bar
- 2. Right-Click on the appointment and select "Actions."
- From the "Actions" menu, select
   "Check In." The check-in window opens with the patient details.
- Verify the information and click "OK." (Note: Verify the patient's location.)
- 5. The **"Available Conversations "** window opens.
- 6. Select the **Inpatient conversation type** from the drop-down menu.
- Complete the required information in the Registration window (Falls Risk Questions – select Unknown; Anything in yellow such as: What Pronouns do you use – "Do Not Know"; Off service – "NO"; Assigned Accommodation – "Ward"; Accommodation Reason – "Admitting Request"; Bed Service – this one is code value grouped so one just needs to click the dropdown). <u>DO NOT</u> <u>Change Date or Time on Encounter Tab.</u>
- 8. The patient's appointment is now **checked in**.

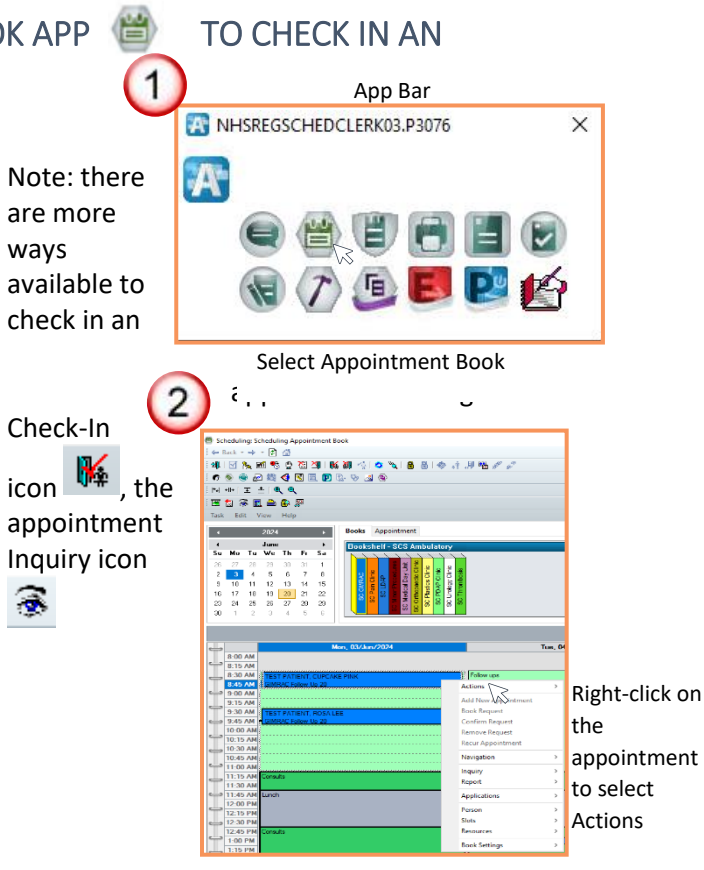

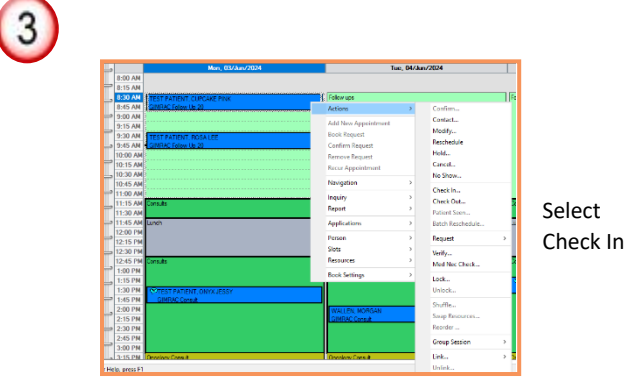

1

Hotel Dieu Shaver

# niagarahealth

## CHECKING IN AN APPOINTMENT HOSPITAL INFORMATION SYSTEM (HIS)

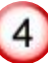

OPERATION

MO

#### Check In window with patient details

ŘCH

|                        |                                           |                    |                        | Age: 24 Years          |             |       | es: Fenale  |              |
|------------------------|-------------------------------------------|--------------------|------------------------|------------------------|-------------|-------|-------------|--------------|
| TEST PATIENT, CUPCAR   | General Summary Details                   | Orders G           | uidelines Notification | Conversation Summaries | Itineraries | Locks | Eligibility | Booking Note |
| - 🍁 GIMRAC Follow Up 2 | Date:                                     |                    |                        | Time:                  |             |       |             |              |
|                        | 20/Jun/2024                               |                    | ÷ -                    | 1638                   |             |       |             |              |
|                        | Tracking location:                        |                    |                        |                        |             |       |             |              |
|                        | (hone)                                    |                    |                        |                        |             |       |             |              |
|                        | Commenter                                 |                    |                        |                        |             |       |             |              |
|                        | Controla.                                 |                    |                        |                        |             |       |             |              |
|                        |                                           |                    |                        |                        |             |       |             |              |
|                        |                                           |                    |                        |                        |             |       |             |              |
|                        |                                           |                    |                        |                        |             |       |             |              |
|                        |                                           |                    |                        |                        |             |       |             |              |
|                        |                                           |                    |                        |                        |             |       |             |              |
|                        | Person Name                               | Enc Type           |                        |                        |             |       |             |              |
|                        | Person Name<br>TEST PATIENT, CUPCAKE PINK | Enc Type<br>PreReg |                        |                        |             |       |             |              |
|                        | Person Name<br>TEST PATIENT, CUPCAKE PINK | Enc Type<br>PreReg |                        |                        |             |       |             |              |
|                        | Person Name<br>TEST PATIENT, CUPCARE PINK | Enc Type<br>PreReg |                        |                        |             |       |             |              |
|                        | Person Name<br>TEST PATIENT, CUPCAKE PINK | Enc Type<br>PheReg |                        |                        |             |       |             |              |
|                        | Person Name<br>TEST PATIENT, CUPCAKE PINK | Enc Type<br>PheReg | Guar Pret Er           | c Prot View            | Modify      |       | Set Eno     | Oharge       |
|                        | Person Name<br>TEST PATIENT, CUPCAKE PINK | Enc Type<br>PheReg | Guer Pint En           | o Pint Wew             | Modify      |       | Set Enc     | Ourge        |
|                        | Person Name<br>TEST PATIENT, CUPCAKE PBK  | Enc Type<br>PheReg | Guar Pret En           | c Pint View            | Modify      |       | Set Enc     | Owy          |

Verify information and click OK

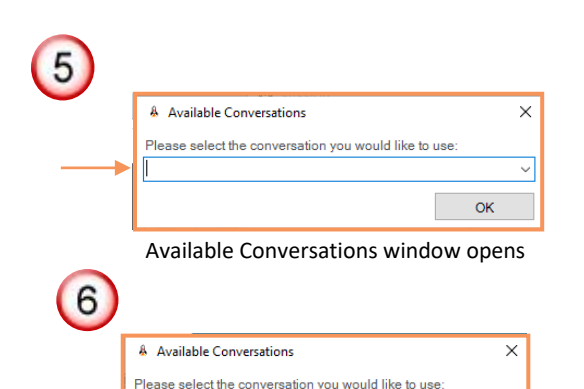

Inpatient Registration OP Ambulatory Registration

Select the Conversation Type

| 1000                                                                                              |                                                                                                    |                                      |                                 |                               |    |
|---------------------------------------------------------------------------------------------------|----------------------------------------------------------------------------------------------------|--------------------------------------|---------------------------------|-------------------------------|----|
|                                                                                                   |                                                                                                    |                                      |                                 |                               |    |
| ALast Name                                                                                        | *First Name                                                                                                    | Middle Name                          | Preferred First Name            | Maidan Name                   | -  |
| TEST PATIENT                                                                                      | CLPCAG PINK                                                                                                    |                                      |                                 |                               |    |
| Maiden Last Name:                                                                                 | Malden First Name:                                                                                                    | What was your sex assigned at bits   | *What is your current set:b     | "What pronoun(s) do you use?: |    |
|                                                                                                   |                                                                                                    | Female 🗸 🗸                           | Female                          | She/Her v                     |    |
| Persenana Other                                                                                   | "Birth Date (DD-MMM-VIVV)                                                                                                    | Age                                  | Medical Record Northers         | EN:                           |    |
|                                                                                                   | 01/Jan/2000 🔆 =                                                                                                    | 24Y                                  | 11001745                        | 22-002067                     | 1  |
| Provincial Health Card Inform                                                                     | 100                                                                                                    |                                      |                                 |                               |    |
| All with Court & with Link                                                                        | All which down it where                                                                                                    | Number Code                          | Harth Card Lain Day             | NO(Derror Code                |    |
|                                                                                                   |                                                                                                    |                                      |                                 |                               | 5  |
| Pabert information Social 1                                                                       | feed to by Dalast the being second Additions of feed on the                                                                                                    | ener bezartenen Sameraten Bezartetek | form them. But Construct Alerty |                               |    |
|                                                                                                   |                                                                                                    | ca romore sama, accordin             | Refinedon inde gozarena indea   |                               | /V |
| Alacha Datar                                                                                      | Concol - Frinky Halling - Robotan Halling                                                                                                    | co norme samely provide              |                                 |                               | W  |
| "Marital Status:<br>Single                                                                        | v                                                                                                    | co nomice series y browned in        |                                 |                               | V  |
| "Marikal Statuse<br>Single<br>What language do une feel                                           |                                                                                                    |                                      |                                 |                               |    |
| *Markel Status<br>Single<br>What language do you feel                                             | v<br>most comfortable speaking in with your provider                                                                                                    |                                      | ATTECO IN QUART PAG             |                               |    |
| *Marital Status:<br>Single<br>                                                                    | v      v      v    |                                      |                                 |                               |    |
| "Marinal Status<br>Single<br>— What language do you feel<br>"What language do you feel<br>English | v v v v v v v v v v v v v v v v v v v                                                                                                    |                                      | Anneon Rocqueen And             |                               |    |
| *Marbal Statuc<br>Gregie<br>What language do you feel<br>*What language do you feel<br>[Inglith   | v v v v v v v v v v v v v v v v v v v                                                                                                    |                                      |                                 |                               |    |
| "Markal Statuce<br>Grigit<br>                                                                     | vointe et l'experience et l'experience et |                                      |                                 |                               |    |
| *Markal Statuce<br>Single<br>                                                                     | control of the provider of the provider o |                                      |                                 |                               |    |

Complete the Registration required fields and click OK

## niagarahealth

| 4 |         | Mon, 03/Jun/2024           |
|---|---------|----------------------------|
|   | 8:00 AM |                            |
| - | 8:15 AM |                            |
|   | 9-21 V  | TEST PATIENT, CUPCAKE PINK |
| T | 8:45 AM | GIMRAC Follow Up 20        |

The appointment is Checked in and turns green

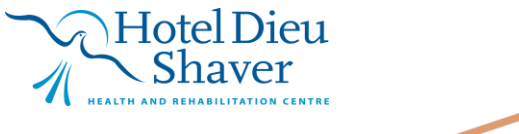

2